B7FH-A063-01

# PRIMERGY BX300 マネジメントブレード使用上の注意

このたびは、弊社のPRIMERGY(プライマジー)BX300をお買い求めいただきまして、誠にありがとうござい ます。本マネジメントブレードをご使用になる上での注意事項がございますので、本書をよくお読みの上ご使用 願います。

> 平成 15 年 1 月 富士通株式会社

#### マネジメントプレードのファームウェア版数について

本マネジメントブレードに適用されているファームウェア版数は V1.24 版以降になります。 本マネジメントブレードをご使用 になる前に、 以下の注意事項を必ずご確認願います。

#### マネジメントプレードのマニュアルについて

本マネジメントブレードではファームウェア版数のバージョンアップに伴い、新機能追加及び仕様変更を行っておりますので、ご使用になる場合は、「PRIMERGY BX300 ハードウェアガイド マネジメントブレード編(B7FH-1181-01)」を参照願い ます。つきましては、以下のURLよりマニュアル(B7FH-1181-01)をダウンロードしてください。

#### http://primeserver.fujitsu.com/primergy/

#### 1. マネジメントプレード使用時の注意事項

本マネジメントブレードでは、「PRIMERGY BX300 使用上の注意(B7FH-A054-01)」において記述されているマネジメン トプレードの注意事項に比べ、以下の事項が解除されております。

#### 1.1 マネジメントプレードの冗長化機能

本マネジメントブレードでは冗長化機能をサポートしています。冗長化機能をご使用になる場合は、マニュアル (B7FH-1181-01)を参照願います。

#### 注意

# <u>本マネジメントブレードとファームウェア版数が異なるマネジメントブレードと組み合わせての冗長化機能はご使用でき</u> ませんのでご注意願います。

#### 1.2 マネジメントプレードの Web UI ヘアクセス可能なプラウザ

Web UI で使用可能な Web ブラウザに一部制限がありましたが、本マネジメントプレードでは解除されております。

#### 1.3 FAN ユニットの最大回転数の表示の誤りについて

マネジメントブレードの CLI 画面で FAN ユニットの回転数を確認する場合、System Current Maximum Speed(各 FAN の最大回転数)に誤った値を表示する場合がありましたが、本マネジメントブレードでは正しく表示されます。

#### 2. 仕様変更について

本マネジメントブレードでは、以前のファームウェア版数のマネジメントブレードに比べ、以下の仕様変更に伴う注意事項 があります。

#### 2.1 イベントログ上書き機能

本マネジメントブレードではイベントログが最大件数になっても古いイベントログから上書きする機能が追加されており ます。また、本機能を有効/無効に設定する Management Blade Wrap Around Event Log Enable 項目も合わせて追 加されており、工場出荷時の設定は有効(Enable)となっています。

### 2.2 マネジメント LAN アクティブランプについて

本マネジメントブレードは LAN の状態を定期的に監視し、LAN の自己診断実行中にはマネジメント LAN アクティブラン プが点滅する仕様に変更されています。そのため LAN ケーブルを接続しない場合や、ネットワークアクセスがない場合 にも LAN アクティブランプが点滅する場合がありますが異常ではありません。

# 2.3 メイン電源の Web UI/CLI の操作について

本マネジメントブレードではWeb UI メニュー(Power Switch)およびCLI メニュー(System Power Supply Control)のメイン電源の操作項目が、ACPI shutdown から graceful shutdown に変更されています。graceful shutdown をご使用になる場合は、サーバブレード側の対応も必要になります。詳細はマニュアル(B7FH-1181-01)を参照願います。

# 3. 新機能追加について

本マネジメントプレードでは、以下の新機能項目が追加されております。これらの新機能をご使用になる場合は、マニュアル(B7FH-1181-01)を参照願います。

# NIC ステータス検出機能 NTP クライアント機能 SSL 機能

#### 4. 未サポート機能について

本マネジメントブレードで以下の機能項目が追加されましたが、本項目は未サポートなため、ご使用になれません。

UPS(System UPS) Daylight Saving Time Power Consumption Modem Setting

## 5. 交換時のマネジメントブレードの設定変更について

以前のファームウェア版数のマネジメントブレードから本マネジメントブレードに交換すると、新しく機能追加された項目 の一部が工場出荷時の設定と異なるため、マネジメントブレードの交換後、CLIを使用して以下のマネジメントブレード の設定項目を確認及び変更していただくようお願い致します。

## 5.1 マネジメントプレードの設定変更項目について

下表のマネジメントブレードの設定項目を確認し、工場出荷時の設定と異なっている場合は、変更してください。 マネジメントブレードの設定項目の確認及び変更方法は、「5.2 マネジメントブレードの設定変更方法について」をご確 認願います。

| No | 項目                               | 工場出荷時設定       |
|----|----------------------------------|---------------|
| 1  | NIC Status Detection Timeout     | 120           |
| 2  | Wrap Around Event Log Enable     | enable        |
| 3  | Modem User Define Initial String | AT&FE0X3V1 *1 |

<sup>\*1:</sup>半角大文字で入力

### 5.2 マネジメントプレードの設定変更方法について

管理端末から CLI にログインし、以下の設定項目の確認及び変更を行ってください。

#### (1) NIC Status Detection Timeout の設定変更

# 1. 以下のメニューから「(1) Management Agent」を選択してください。

| + Console Menu                                 | page_root |  |  |  |
|------------------------------------------------|-----------|--|--|--|
| <ul> <li>+</li></ul>                           |           |  |  |  |
| Enter selection:                               |           |  |  |  |
| 2. 以下のメニューから「(3) System Information」を選択してください。 |           |  |  |  |
| Hanagement Agent                               | page_1    |  |  |  |

- (1) Management Agent Information
- (2) Management Blade
- (3) System Information
- (4) Server Blade
- (5) Switch Blade
- (6) Username And Password
- (7) Blue Screen
- (8) Event Log
- (9) Set System Default
- (10) Server Blade CMOS Backup/Restore
- (11) Deployment Parameter
- (12) Power Consumption
- (13) Modem Setting

Enter selection or type (0) to quit:

# 3. 以下のメニューから「(8) NIC Status Detection」を選択してください。

| + |                |      | <br> |          | + |
|---|----------------|------|------|----------|---|
| 1 | System Informa | tion |      | page 1 3 |   |

system information page\_1\_3

- (1) System Control Information
- (2) System Power Supply
- (3) System Fan
- (4) System Temperature
- (5) System Chassis Table
- (6) System UPS
- (7) System LED Control : off
- (8) NIC Status Detection
- Enter selection or type (0) to quit:

# 4. 以下のメニューから「(2) NIC Detection Timeout」を選択してください。

1 NIC Status Detection

page\_1\_3\_8 +-----+

+-----+

(1) NIC Status Detection : disable (2) NIC Detection Timeout : 0 Enter selection or type (0) to guit:

#### 5. 以下の画面で"120"を入力し[Enter]を押してください。

+-----+

page\_1\_3\_8\_2 +-----+

NIC Detection Timeout(0 300 sec): 0 Please Input New Value (Press enter to guit) - - >>

#### 6. 以下のメニューで「(2) NIC Detection Timeout」の設定値が"120"になっていることを確認してください。

+-----+ 1 NIC Status Detection page\_1\_3\_8 +-----+ (1) NIC Status Detection : disable (2) NIC Detection Timeout : 120

Enter selection or type (0) to quit:

## (2) Wrap Around Event Log Enableの設定変更

#### 1. 以下のメニューから「(1) Management Agent」を選択してください。

| Console Menu                  | page_root |
|-------------------------------|-----------|
| (1) Management Agent          | +         |
| (2) Emergency Management Port |           |
| (3) Console Redirection       |           |
| (4) TFTP upgrade              |           |
| (5) Logout                    |           |
| (6) Reboot Management Blade   |           |
| Enter selection:              |           |
|                               |           |

# 2. 以下のメニューから「(8) Event Log」を選択してください。

| +    | Management Agent                 | page_1 |
|------|----------------------------------|--------|
| (1)  | Management Agent Information     |        |
| (2)  | Management Blade                 |        |
| (3)  | System Information               |        |
| (4)  | Server Blade                     |        |
| (5)  | Switch Blade                     |        |
| (6)  | Username And Password            |        |
| (7)  | Blue Screen                      |        |
| (8)  | Event Log                        |        |
| (9)  | Set System Default               |        |
| (10) | Server Blade CMOS Backup/Restore |        |
| (11) | Deployment Parameter             |        |
| (12) | Power Consumption                |        |
| (13) | Modem Setting                    |        |
| Ente | r selection or type (0) to quit: |        |

| 3. 以下のメニューから「(4) Management Blade Wi                                                                                                    | rap Around Event Log Enable」を選択してください。        |
|----------------------------------------------------------------------------------------------------|-----------------------------------------------|
| +Event Log                                                                                                    | page_1_8                                      |
| <ol> <li>Management Blade Event Log</li> <li>Server Blade Event Log Table</li> <li>Server Blade Power On/Off Event Log Enable</li> <li>Management Blade Wrap Around Event Log Ena<br/>Enter selection or type (0) to quit:</li> </ol> | : <u>disable</u><br>ble : <u>disable</u>      |
| 4. 以下のメニューから「(2) enable」を選択してくだ                                                                                                    | ialı.                                         |
| +                                                                                                    | page_1_8_4                                    |
| Management Blade Wrap Around Event Log Enable<br>(1) disable<br>(2) enable<br>(0) quit<br>Enter selection :                                                                                                    | : <u>disable</u>                              |
| 5. 以下のメニューで「(4) Management Blade Wrap<br>ることを確認してください。                                                                                                    | o Around Event Log Enable』の設定値が "enable "になって |
| Event Log                                                                                                    | page_1_8                                      |
| <ul> <li>(1) Management Blade Event Log</li> <li>(2) Server Blade Event Log Table</li> <li>(3) Server Blade Power On/Off Event Log Enable</li> </ul>                                                                                  | : disable                                     |

(4) Management Blade Wrap Around Event Log Enable : <u>enable</u>

Enter selection or type (0) to quit:

# (3) Modem User Define Initial Stringの設定変更

# 1. 以下のメニューから'(1) Management Agent」を選択してください。

| +<br>                                                                                                    | Console Menu                                   | page_root |
|----------------------------------------------------------------------------------------------------|------------------------------------------------|-----------|
| <ol> <li>Management A</li> <li>Emergency Mai</li> <li>Console Redire</li> <li>TFTP upgrade</li> <li>Logout</li> <li>Reboot Manage</li> <li>Enter selection:</li> </ol> | gent<br>nagement Port<br>cction<br>ement Blade | +         |

| 2. 以下のテーユーから (13) Modern Setting, を選択してく         | ./ECU1,                               |
|--------------------------------------------------|---------------------------------------|
| H Management Agent                               | page_1                                |
| (1) Management Agent Information                 | ······                                |
| (2) Management Blade                             |                                       |
| (3) System Information                           |                                       |
| (4) Server Blade                                 |                                       |
| (5) Switch Blade                                 |                                       |
| (b) Username And Password<br>(7) Plue Sereen     |                                       |
| (7) Blue Screen                                  |                                       |
| (0) Event Log<br>(9) Set System Default          |                                       |
| (10) Server Blade CMOS Backup/Restore            |                                       |
| (11) Deployment Parameter                        |                                       |
| (12) Power Consumption                           |                                       |
| (13) Modem Setting                               |                                       |
| Enter selection or type (0) to quit:             |                                       |
| 3. 以下のメニューから '(4) User Define Initial String, を通 | 駅してください。                              |
| +                                                | +                                     |
| , Modern Setting                                 | page_1_13                             |
| (1) Eastest COM Port Baud Rate : 115200 bos      | · · · · · · · · · · · · · · · · · · · |
| (2) Hardware Flow Control disable                |                                       |
| (3) Modem Initial String Type                    |                                       |
| (4) User Define Initial String :                 |                                       |
| Enter selection or type (0) to quit:             |                                       |
| 4. 以下の画面で " AT&FE0X3V1 " を入力し[Enter]を押し          | ってください。                               |
| +                                                | page_1_13_4                           |
| +                                                | +                                     |
| User Define Initial String :                     |                                       |
| Please Input New Value (Press enter to quit)     |                                       |
| >>                                               |                                       |
| 法告                                               |                                       |
| /エネ<br>"AT&FE0X3V1 " <b>は必ず半角大文字で入力</b> してください   | ۱.                                    |
| 5 NITのメニューズ (イ) Lisor Define Initial String, の知  | うつはが " ^T&EE0V2\/1 " にかっていることた理想して/ だ |
|                                                  |                                       |
| Modem Setting                                    | page_1_13                             |
| (1) Fastest COM Port Baud Rate : 115200 bos      | +                                     |
| (2) Hardware Flow Control                        |                                       |
| (3) Modem Initial String Type standard modem     |                                       |
| (4) User Define Initial String : AT&FE0X3V1      |                                       |
| Enter selection or type (0) to guit:             |                                       |
|                                                  |                                       |
|                                                  | - 以」                                  |

All Rights Reserved, Copyright<sup>®</sup> FUJITSU LIMITED 2003 (P) 0301-01

以上 -